# **Subpart II - Anaerobic Process**

# **Anaerobic Process Information**

Once the file(s) containing a description or diagram of the wastewater treatment systems found at your facility has been loaded, click "ADD an Anaerobic Process" to begin entering data on each anaerobic process at your facility.

In a scenario where an anaerobic process does not operate for a reporting year, but is expected to or has operated in subsequent years, users can mark that facility as non-operation for the years in which it did not report. Simply by un-checking the box next in the first column of the Anaerobic Processes, e-GGRT will remove the specific anaerobic process from calculations, but not from the system. Doing so will cause any RY data for that year to be erased, and remove it from the anaerobic processes table.

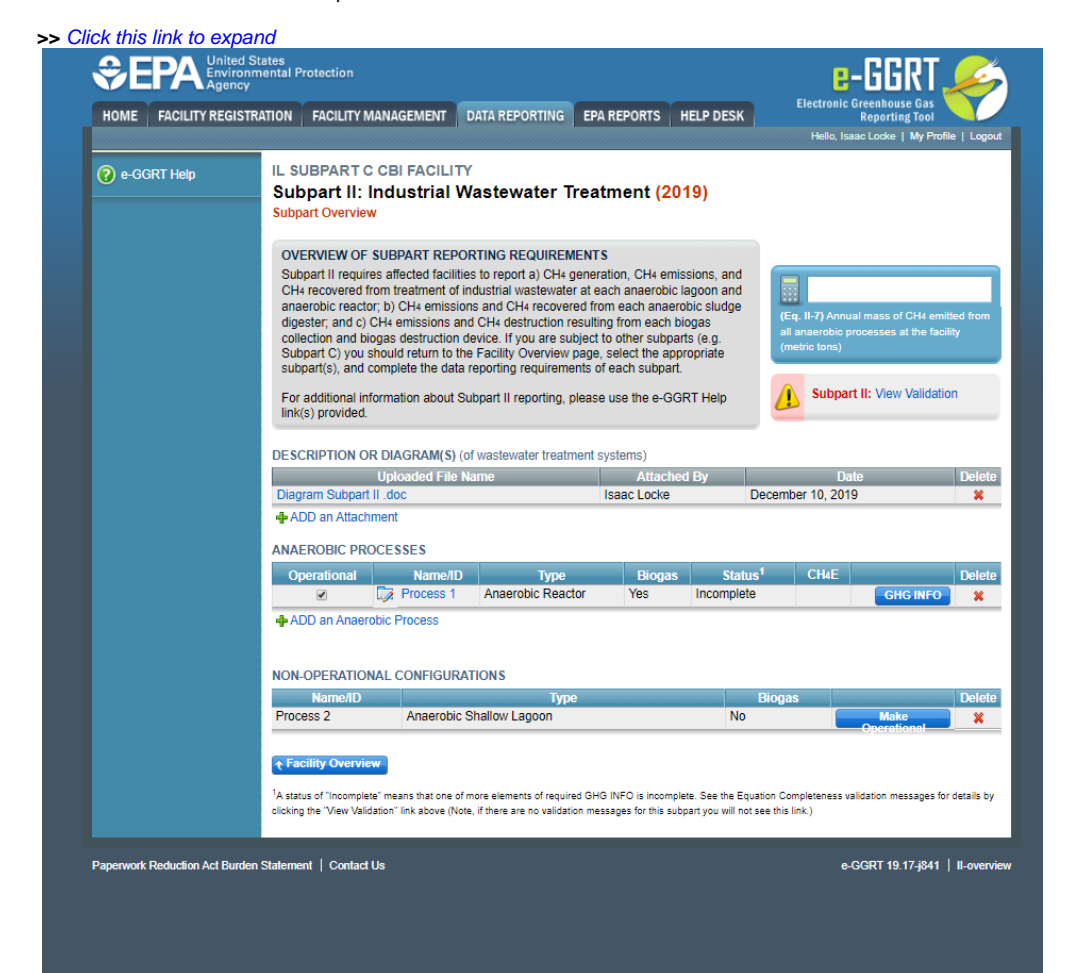

| OME FACILITY REGI       | STRATION FACILITY M                                                                                                    | ANAGEMENT                                                                                                    | DATA REPORTING                                                                                                    | EPA REPORTS                                                                                                    | HELP DESK                                                                                         | Electronic                                       | Greenhouse Gas<br>Reporting Tool                                     | Y                         |
|-------------------------|----------------------------------------------------------------------------------------------------|----------------------------------------------------------------------------------------------------|----------------------------------------------------------------------------------------------------|----------------------------------------------------------------------------------------------------|---------------------------------------------------------------------------------------------------|--------------------------------------------------|----------------------------------------------------------------------|---------------------------|
|                         |                                                                                                    |                                                                                                    |                                                                                                    |                                                                                                    |                                                                                                   | Hello, Is                                        | saac Locke   My Prof                                                 | ile   Logo                |
| ) e-GGRT Help           | IL SUBPART C<br>Subpart II: In<br>Subpart Overview                                                                                                    | CBI FACILIT<br>ndustrial V                                                                                                    | r<br>Vastewater Tre                                                                                                    | eatment <mark>(20</mark>                                                                                                    | 19)                                                                                               |                                                  |                                                                      |                           |
|                         | OVERVIEW OF S<br>Subpart II require<br>CH4 recovered fr<br>anaerobic reactor<br>digester; and c) C<br>collection and bio<br>Subpart C) you si<br>subpart(s), and co<br>For additional info<br>link(s) provided. | SUBPART REPO<br>s affected facilitie<br>om treatment of i<br>(; b) CH4 emissions an<br>gas destruction of<br>hould return to th<br>omplete the data | RTING REQUIREMEN<br>es to report a) CH4 ger<br>ndustrial wastewater a<br>ns and CH4 recovered<br>d CH4 destruction resi<br>levice. If you are subje<br>e Facility Overview pa<br>reporting requirement<br>ubpart II reporting, ple | NTS<br>heration, CH4 emi<br>t each anaerobic<br>I from each anaer<br>ulting from each t<br>act to other subpa<br>ge, select the app<br>s of each subpart<br>ase use the e-GC | issions, and<br>lagoon and<br>robic sludge<br>piogas<br>rits (e.g.<br>propriate<br>t.<br>SRT Help | (Eq. II-7) Ann<br>all anaerobic<br>(metric tons) | ual mass of CH4 emi<br>processes at the fac<br>Int II: View Validati | itted from<br>ility<br>ON |
|                         | DESCRIPTION OR                                                                                                    | DIAGRAM(S) (                                                                                                    | of wastewater treatme                                                                                                    | nt systems)                                                                                                    |                                                                                                   | ,                                                |                                                                      |                           |
|                         |                                                                                                    | Uploaded File N                                                                                                    | lame                                                                                                    | Attache                                                                                                    | ed By                                                                                             | D                                                | ate                                                                  | Delet                     |
|                         | Diagram Subpart I                                                                                                    | l.doc                                                                                                    |                                                                                                    | Isaac Locke                                                                                                    | [                                                                                                 | December 10, 20                                  | 19                                                                   | ×                         |
|                         | ANAEROBIC PRO<br>Operational                                                                                                    | CESSES<br>Name/ID                                                                                                    | Туре                                                                                                    | Biogas                                                                                                    | Statu                                                                                             | s <sup>1</sup> CH4E                              |                                                                      | Delet                     |
|                         |                                                                                                    | Dirocess 1                                                                                                    | Anaerobic Reactor                                                                                                    | Yes                                                                                                    | Incomplete                                                                                        | )                                                | GHG INFO                                                             | ×                         |
|                         | NON-OPERATION<br>Name/ID                                                                                                    | AL CONFIGURA                                                                                                    | TIONS<br>Type                                                                                                    |                                                                                                    | No                                                                                                | Biogas                                           |                                                                      | Delet                     |
|                         | Process 2                                                                                                    | Anaerobic                                                                                                    | Shallow Lagoon                                                                                                    |                                                                                                    | NO                                                                                                |                                                  | Make<br>Operational                                                  | <b>X</b>                  |
|                         |                                                                                                    | _                                                                                                    |                                                                                                    |                                                                                                    |                                                                                                   |                                                  |                                                                      |                           |
| work Darkinston Ast Dur | A status of "Incomplete<br>clicking the "View Valida                                                                                                    | " means that one of<br>tion" link above (Not                                                                                                    | more elements of required<br>e, if there are no validation                                                                                                    | GHG INFO is incomp<br>messages for this su                                                                                                    | lete. See the Equ<br>bpart you will not                                                           | ation Completeness (<br>see this link.)          | validation messages fo                                               | r details b               |

Subpart II requires you to report the following data for each Anaerobic Process:

- Indicate the unique Name or ID for that anaerobic process
  - Indicate the type of Anaerobic Process, choose from one of the following:
    - Reactor

•

• ٠

- Shallow Lagoon
- Deep Lagoon
   Sludge Digester
- Indicate if the biogas generated in the process is recovered.

  - Indicate the numbers of weeks in the reporting year that the system was operational Indicate the name of the attach file that contains the description or diagram of this process within the wastewater treatment systems at your facility
- if you selected reactor, deep lagoon, or shallow lagoon, the following information must be provided under the "Additional Information" section of this page: ° if the process is Reactor Indicate if the facility measures COD or BOD consists Shallow Lagoon

  - if the process is a Shallow Lagoon
     Indicate the average depth of the lagoon (0-2 meters)
     Indicate if the facility measures COD or BOD
  - If the process is a Deep Lagoon
     Indicate the average depth of the lagoon (greater than 2 meters)
     Indicate if the facility measures COD or BOD

## Indicate the name of the attachment for document or diagram

|                                                                  | mantal Protection                                                                                                    |                                                                                                    |                                                                                     | - ссот 🧉                                                                      |             |                                                                                                    |
|------------------------------------------------------------------|----------------------------------------------------------------------------------------------------|----------------------------------------------------------------------------------------------------|-------------------------------------------------------------------------------------|-------------------------------------------------------------------------------|-------------|----------------------------------------------------------------------------------------------------|
|                                                                  | mental Protection                                                                                                    |                                                                                                    |                                                                                     | אטט-8 🚽                                                                       | <b>2</b>    |                                                                                                    |
| HOME FACILITY REGIST                                             | RATION FACILITY MANAGEMENT DATA                                                                                                    | REPORTING                                                                                                    |                                                                                     | Electronic Greenhouse Gas<br>Reporting Tool<br>Hello, Sokha Chea   My Profile | Logout      |                                                                                                    |
| e-GGRT Help Help with Subpart II Anaerobic Process Add/Edit Page | Sokha<br>Subpart II: Industrial Was<br>Subpart Overview » Add/Edit an Anaero                                                                                                    | tewater Treatme                                                                                                    | nt (2013)                                                                           |                                                                               |             |                                                                                                    |
|                                                                  | SUBPART II ANAEROBIC PROCESS<br>Please identify and enter the informatio<br>click SAVE when complete.                                                                                                    | on about the anaerobic pro                                                                                                    | ocess below then                                                                    | * denotes a required field                                                    |             |                                                                                                    |
|                                                                  |                                                                                                    | Anaerobic 1                                                                                                    |                                                                                     |                                                                               | _           |                                                                                                    |
|                                                                  | Anaerobic Process*                                                                                                    | Select                                                                                                    |                                                                                     | <b>_</b>                                                                      |             |                                                                                                    |
|                                                                  | Is biogas generated in the process <sup>a</sup><br>recovered?                                                                                                    | ° ♥ Yes<br>◎ No                                                                                                    |                                                                                     |                                                                               |             |                                                                                                    |
|                                                                  | Number of weeks that the system <sup>4</sup><br>was operational                                                                                                    | •                                                                                                    | Maximum of 52                                                                       |                                                                               |             |                                                                                                    |
|                                                                  | Document or diagram that pertains<br>to this process                                                                                                    | Select<br>If there are no items in th                                                                                                    | he menu, return to the                                                              | Subpart Overview screen and upload                                            | the         |                                                                                                    |
|                                                                  |                                                                                                    | relevant file. Then, return                                                                                                    | n to this screen and y                                                              | ou should find the file(s) in the menu.                                       | -1          |                                                                                                    |
|                                                                  | SAVE CANCEL                                                                                                    |                                                                                                    |                                                                                     |                                                                               |             |                                                                                                    |
| aperwork Reduction Act Burde                                     | en Statement   Contact Us                                                                                                    |                                                                                                    |                                                                                     | e-GGRT RY2013.R19   II                                                        | -process    |                                                                                                    |
|                                                                  |                                                                                                    |                                                                                                    |                                                                                     |                                                                               |             |                                                                                                    |
| e-GGRT Help                                                      | aerobic<br>Subpart II: Ind<br>Subpart Overview » Ad                                                                                                    | ustrial Waste<br>d/Edit an Anaerot                                                                                                    | ewater Tre                                                                          | atment <mark>(2013)</mark>                                                    |             | Hello, Sokha Chea   My Profile   Logo                                                                                            |
| e-GGRT Help<br>Help with Subpart II An:<br>Process Add/Edit Page | aerobic<br>Subpart II: Ind<br>Subpart Overview » Ad                                                                                                    | Ustrial Waste<br>d/Edit an Anaerol                                                                                                    | ewater Tre                                                                          | atment <mark>(2013)</mark>                                                    |             | Hello, Sokha Chea   My Profile   Logo                                                                                            |
| e-GGRT Help<br>Help with Subpart II An.<br>Process Add/Edit Page | aerobic<br>Subpart II: Ind<br>Subpart Overview » Ad<br>SUBPART II ANAER<br>Please identify and e<br>click SAVE when co                                                                                                    | USTRIAL WAST<br>d/Edit an Anaerot<br>OBIC PROCESS<br>nter the information<br>mplete.                                                                                                    | ewater Tre<br>bic Process                                                           | atment (2013)                                                                 | * deno      | Hello, Sokha Chea   My Profile   Logo<br>tes a required field                                                                    |
| e-GGRT Help<br>lelp with Subpart II An<br>rocess Add/Edit Page   | aerobic Sokha<br>Subpart II: Ind<br>Subpart Overview » Ad<br>SUBPART II ANAER<br>Please identify and e<br>click SAVE when cor                                                                                                    | USTRIAL Waste<br>d/Edit an Anaerot<br>OBIC PROCESS<br>nter the information<br>mplete.                                                                                                    | ewater Tre<br>bic Process                                                           | <b>atment (2013)</b><br>robic process below then                              | * deno      | Hello, Sokha Chea   My Profile   Logo<br>tes a required field                                                                    |
| e-GGRT Help<br>lelp with Subpart II An<br>rocess Add/Edit Page   | aerobic<br>Subpart II: Ind<br>Subpart Overview » Ad<br>SUBPART II ANAER<br>Please identify and e<br>click SAVE when con<br>ANAEROBIC PROCES                                                                                      | USTRIAL WAST<br>d/Edit an Anaerot<br>OBIC PROCESS<br>nter the information<br>mplete.<br>SS INFORMATION<br>Name or ID*                                                                                                    | ewater Tre                                                                          | atment (2013)                                                                 | * deno      | Hello, Sokha Chea   My Profile   Logo<br>tes a required field                                                                    |
| e-GGRT Help<br>lelp with Subpart II An<br>rocess Add/Edit Page   | aerobic<br>Subpart II: Ind<br>Subpart Overview » Ad<br>SUBPART II ANAER<br>Please identify and e<br>click SAVE when co<br>ANAEROBIC PROCES                                                                                       | USTRIAL Waste<br>d/Edit an Anaerot<br>OBIC PROCESS<br>Inter the information<br>mplete.<br>SS INFORMATION<br>Name or ID*<br>verobic Process*                                                                                                    | ewater Tre<br>bic Process<br>a about the anae<br>Anaerobic 1<br>Select              | atment (2013)<br>robic process below then                                     | * deno      | Hello, Sokha Chea   My Profile   Logo<br>tes a required field                                                                    |
| e-GGRT Help                                                      | aerobic Sokha<br>Subpart II: Ind<br>Subpart Overview » Ad<br>SUBPART II ANAER<br>Please identify and e<br>click SAVE when con<br>ANAEROBIC PROCES<br>Ana<br>Is biogas generated                                                  | USTRIAL Waste<br>d/Edit an Anaerot<br>OBIC PROCESS<br>nter the information<br>mplete.<br>SS INFORMATION<br>Name or ID*<br>terobic Process*                                                                                                    | ewater Tre<br>bic Process<br>n about the anae<br>Anaerobic 1<br>Select<br>© Yes     | atment (2013)                                                                 | * deno      | Hello, Sokha Chea   My Profile   Logo<br>tes a required field                                                                    |
| e-GGRT Help<br>Help with Subpart II An<br>rocess Add/Edit Page   | aerobic<br>Sokha<br>Subpart II: Ind<br>Subpart Overview » Ad<br>SUBPART II ANAER<br>Please identify and e<br>click SAVE when co<br>ANAEROBIC PROCES<br>Ana<br>Is biogas generated                                                | ustrial Waste<br>d/Edit an Anaerot<br>OBIC PROCESS<br>Inter the information<br>mplete.<br>SS INFORMATION<br>Name or ID*<br>Merobic Process*<br>L in the process*                                                                                                    | ewater Tre<br>bic Process<br>a about the anae<br>Anaerobic 1<br>Select<br>Yes<br>No | atment (2013)                                                                 | * deno      | Hello, Sokha Chea   My Profile   Logo<br>tes a required field                                                                    |
| e-GGRT Help<br>Help with Subpart II An<br>rocess Add/Edit Page   | aerobic<br>Subpart II: Ind<br>Subpart Overview » Ad<br>SUBPART II ANAER<br>Please identify and e<br>click SAVE when con<br>ANAEROBIC PROCES<br>Ana<br>Is biogas generated<br>Number of weeks                                     | USTRIAL Waste<br>d/Edit an Anaerot<br>OBIC PROCESS<br>Inter the information<br>mplete.<br>SS INFORMATION<br>Name or ID*<br>Name or ID*<br>Name or ID*<br>terobic Process*<br>I in the process*<br>I in the process*<br>that the system*<br>vas operational                                                                | ewater Tre<br>bic Process<br>a about the anae<br>Anaerobic 1<br>Select<br>Yes<br>No | atment (2013) robic process below then                                        | * deno      | Hello, Sokha Chea   My Profile   Logo<br>tes a required field                                                                    |
| e-GGRT Help<br>lelp with Subpart II An<br>rocess Add/Edit Page   | aerobic<br>Subpart II: Ind<br>Subpart Overview » Ad<br>SUBPART II ANAER<br>Please identify and e<br>click SAVE when con<br>ANAEROBIC PROCES<br>Ana<br>Is biogas generated<br>Number of weeks<br>V<br>Document or diagra          | USTRIAL Waste<br>d/Edit an Anaerot<br>OBIC PROCESS<br>Inter the information<br>mplete.<br>SS INFORMATION<br>Name or ID*<br>In the process*<br>I in the process*<br>I in the process*<br>that the system*<br>vas operational<br>m that pertains<br>to this process                                                         | ewater Tre<br>bic Process                                                           | atment (2013) robic process below then Maximum of 52                          | * deno      | Hello, Sokha Chea   My Profile   Logo<br>tes a required field                                                                    |
| e-GGRT Help<br>lelp with Subpart II An<br>rocess Add/Edit Page   | aerobic<br>Sokha<br>Subpart II: Ind<br>Subpart Overview » Ad<br>SUBPART II ANAER<br>Please identify and e<br>click SAVE when con<br>ANAEROBIC PROCES<br>Ana<br>Is biogas generated<br>Number of weeks<br>Document or diagra      | ustrial Waste<br>d/Edit an Anaerot<br>OBIC PROCESS<br>nter the information<br>mplete.<br>SS INFORMATION<br>Name or ID*<br>terobic Process*<br>I in the process*<br>I in the process*<br>that the system *<br><i>r</i> as operational<br>m that pertains<br>to this process                                                | ewater Tre<br>bic Process                                                           | atment (2013)<br>robic process below then<br>Maximum of 52                    | * deno<br>• | Hello, Sokha Chea   My Profile   Logo<br>tes a required field<br>Overview screen and upload the<br>find the file(s) in the menu. |
| e-GGRT Help<br>lelp with Subpart II An<br>rocess Add/Edit Page   | aerobic<br>Sokha<br>Subpart II: Ind<br>Subpart Overview » Ad<br>SUBPART II ANAER<br>Please identify and e<br>click SAVE when cou<br>ANAEROBIC PROCES<br>Ana<br>Is biogas generated<br>Number of weeks<br>W<br>Document or diagra | USTRIAL Waste<br>d/Edit an Anaerot<br>OBIC PROCESS<br>Inter the information<br>mplete.<br>SS INFORMATION<br>Name or ID*<br>Name or ID*<br>Name or ID*<br>Name or ID*<br>Name or ID*<br>the process*<br>I in the process*<br>I in the process<br>that the system*<br>vas operational<br>m that pertains<br>to this process | ewater Tre<br>bic Process                                                           | atment (2013)<br>robic process below then<br>Maximum of 52                    | * deno<br>• | Hello, Sokha Chea   My Profile   Logo<br>tes a required field<br>Overview screen and upload the<br>find the file(s) in the menu. |

If you answered "Yes", that biogas generated in the process is recovered, you will also be required to answer the following questions:

- How does the facility monitor the CH<sub>4</sub> concentration in the biogas collected for destruction:
  - Continuous monitoring (daily average values will be used in biogas equations)
- Weekly monitoring
   Is the biogas temperature incorporated into the internal calculations of the monitoring equipment

° For this question, select "Yes" or "No"

- Is the biogas pressure incorporated into the internal calculations of the monitoring equipment

   For this question, select "Yes" or "No"
- · Is the biogas pressure incorporated into the internal calculations of the monitoring equipment
  - For this question, select "Yes" or "No"
    - If "No" was selected, the following two questions must be answered by selecting "Yes" or "No". Was biogas flow measured on a wet or dry basis? Was CH<sub>4</sub> concentration measured on a wet or dry basis?
- Does CH<sub>4</sub> destruction occur at the facility, off-site or both?
  - ° For this question, select "On-Site", "Off-Site", or "Both On-Site and Off-Site"
- CH<sub>4</sub> collection efficiency (based on cover type)
  - For this question, select a value from the drop down menu. Only values from Table II-2 are available and are based on the anaerobic process and cover type. This value for collection efficiency is subsequently used in Equation II-5.

#### >> Click this link to expand

| DME F                                | ACILITY REGISTRA                           | TION FACILITY MANAGEMENT                                                              | DATA REPORTIN                                             | NG EPA REPORTS                                                         | HELP DESK                 | Electronic Greenhouse Gas<br>Reporting Tool<br>Helio, Isaac Locke   My Profile   Logo |
|--------------------------------------|--------------------------------------------|---------------------------------------------------------------------------------------|-----------------------------------------------------------|------------------------------------------------------------------------|---------------------------|---------------------------------------------------------------------------------------|
| ) e-GGR1<br>Ip with Sul<br>poess Add | T Help<br>bpart II Anaerobic<br>/Edit Page | Angkor<br>Subpart II: Industrial<br>Subpart Overview » Add/Edit an A                  | Wastewate                                                 | r Treatment (2<br>ss                                                   | 2017)                     |                                                                                       |
|                                      |                                            | SUBPART II ANAEROBIC PRO<br>Please identify and enter the info<br>SAVE when complete. | CESS<br>rmation about the                                 | e anaerobic process b                                                  | elow then click           | *denotes a required field                                                             |
|                                      |                                            | ANAEROBIC PROCESS INFORM                                                              |                                                           | - 4                                                                    |                           |                                                                                       |
|                                      |                                            | Name                                                                                  | Anaerot                                                   | NC 1                                                                   |                           |                                                                                       |
|                                      |                                            | Anaerobic Pro<br>Is biogas generated in the pro<br>recove                             | ocess * Shallow<br>pocess * ® Yes<br>ered?<br>O No        | Lagoon                                                                 |                           | V                                                                                     |
|                                      |                                            | Number of weeks that the sy<br>was operat                                             | stem * 1<br>ional                                         | Ma                                                                     | aximum of 52              |                                                                                       |
|                                      |                                            | Document or diagram that per<br>to this pro                                           | tains Select<br>ocess                                     | re no items in the mer                                                 | nu, return to the S       | Overview screen and upload the                                                        |
|                                      |                                            |                                                                                       | relevant                                                  | ile. Then, return to thi                                               | is screen and you         | I should find the file(s) in the menu.                                                |
|                                      |                                            | ADDITIONAL INFORMATION                                                                |                                                           |                                                                        |                           |                                                                                       |
|                                      |                                            | Average de                                                                            | pth of the lagoo                                          | n                                                                      | (mete                     | rs)                                                                                   |
|                                      |                                            | Does the facility meas<br>concentration of the wastev<br>an                           | ure COD or BOD<br>vater entering th<br>aerobic process    | e ○ BOD<br>? ○ BOD                                                     |                           |                                                                                       |
|                                      |                                            | Does the facility perform an ef<br>processing operation? If yes,<br>the f             | thanol production<br>which process of<br>ollowing is used | n* Wet milling pro                                                     | cess                      |                                                                                       |
|                                      |                                            |                                                                                       |                                                           | <ul> <li>Wet and dry m</li> <li>No ethanol pro<br/>facility</li> </ul> | duction processis         | ng operations are performed at this                                                   |
|                                      |                                            | BIOGAS RECOVERY AND MONI                                                              |                                                           |                                                                        |                           |                                                                                       |
|                                      |                                            | How does the facility<br>concentration in the bio                                     | y monitor the CH<br>ogas collected fo<br>destruction      | 4 * O Daily averaging<br>or O Weekly monito                            | g of continuous m<br>ring | nonitoring                                                                            |
|                                      |                                            | Is the biogas temperature inco<br>monitoring equipment inter                          | orporated into the<br>mal calculations                    | e <sup>*</sup> O Yes<br>? O No                                         |                           |                                                                                       |
|                                      |                                            | Is the biogas pressure inco<br>monitoring equipment inter                             | orporated into the<br>mal calculations                    | e <sup>*</sup> O <sub>Yes</sub><br>? O <sub>No</sub>                   |                           |                                                                                       |
|                                      |                                            | Is the biogas moisture content<br>the monitoring equipment inter                      | incorporated inf<br>mal calculations                      | o* ○ <sub>Yes</sub><br>? ○ <sub>No</sub>                               |                           |                                                                                       |
|                                      |                                            | Does CH <sub>4</sub> destruction occur                                                | at the facility, of<br>site, or both                      | f-* On-Site<br>? Off-Site                                              |                           |                                                                                       |
|                                      |                                            |                                                                                       |                                                           | Both On-Site a                                                         | nd Off-Site               |                                                                                       |
|                                      |                                            | CH4 collection efficiency (bas                                                        | ed on cover type                                          | e) Select                                                              |                           | T                                                                                     |
|                                      |                                            |                                                                                       |                                                           |                                                                        |                           |                                                                                       |

| SEPA United St<br>Environm<br>Agency                                   |                                                                                                    |       |
|------------------------------------------------------------------------|----------------------------------------------------------------------------------------------------|-------|
| HOME FACILITY REGISTRA                                                 | TION FACILITY MANAGEMENT DATA REPORTING EPA REPORTS HELP DESK Electronic Greenhouse Gas<br>Reporting Tool<br>Hello, Isaac Locke   My Profile   Lo                                                   | gout  |
| e-GGRT Help<br>Help with Subpart II Anaerobic<br>Process Add/Edit Page | Angkor<br>Subpart II: Industrial Wastewater Treatment (2017)<br>Subpart Overview » Add/Edit an Anaerobic Process                                                                                    |       |
|                                                                        | SUBPART II ANAEROBIC PROCESS Please identify and enter the information about the anaerobic process below then click SAVE when complete. *denotes a required field                                   |       |
|                                                                        | ANAEROBIC PROCESS INFORMATION Name or ID * Anaerobic 1                                                                                                    |       |
|                                                                        | Anaerobic Process* Shallow Lagoon   Is biogas generated in the process*  Yes recovered?                                                                                                    |       |
|                                                                        | No Number of weeks that the system* i Maximum of 52 was operational                                                                                                    |       |
|                                                                        | Document or diagram that pertains<br>to this process<br>If there are no items in the menu, return to the Subpart Overview screen and upload the                                                     |       |
|                                                                        | relevant file. Then, return to this screen and you should find the file(s) in the menu.                                                                                                    |       |
|                                                                        | ADDITIONAL INFORMATION                                                                                                    |       |
|                                                                        | Does the facility measure COD or BODs COD<br>concentration of the wastewater entering the<br>anaerobic process?                                                                                     |       |
|                                                                        | Does the facility perform an ethanol production<br>processing operation? If yes, which process of<br>the following is used?<br>Wet and dry milling processes                                        |       |
|                                                                        | No ethanol production processing operations are performed at this facility                                                                                                    |       |
|                                                                        | BIOGAS RECOVERY AND MONITORING<br>How does the facility monitor the CH4 * O Daily averaging of continuous monitoring<br>concentration in the biogas collected for<br>destruction? Weekly monitoring |       |
|                                                                        | Is the biogas temperature incorporated into the * O Yes<br>monitoring equipment internal calculations? O No                                                                                         |       |
|                                                                        | Is the biogas pressure incorporated into the <sup>*</sup> O Yes<br>monitoring equipment internal calculations? O No                                                                                 |       |
|                                                                        | Is the biogas moisture content incorporated into * O Yes<br>the monitoring equipment internal calculations? O No                                                                                    |       |
|                                                                        | Does CH₄ destruction occur at the facility, off-* On-Site<br>site, or both? Off-Site                                                                                                    |       |
|                                                                        | CH4 collection efficiency (based on cover type) Select                                                                                                    |       |
|                                                                        | SAVE CANCEL                                                                                                    |       |
| Paperwork Reduction Act Burden                                         | Statement   Contact Us e-GGRT RY2017.R19-j82r34963   II-pro                                                                                                    | ocess |

After you have entered all required fields, click "SAVE". You will then be returned to the Subpart Overview page as shown below. The next screenshot is appeared.

|       |                                                    |                                                                                                    |                                                                                                    |                                                                                                    |                                                                                                    |                                                                                                    | Electronic Greenh                                                        | ouse Gas                             |
|-------|----------------------------------------------------|----------------------------------------------------------------------------------------------------|----------------------------------------------------------------------------------------------------|----------------------------------------------------------------------------------------------------|----------------------------------------------------------------------------------------------------|----------------------------------------------------------------------------------------------------|--------------------------------------------------------------------------|--------------------------------------|
| HOME  | FACILITY REGISTRATION                              | FACILITY MAN                                                                                                    | AGEMENT                                                                                                    | DATA REPORTING                                                                                                    |                                                                                                    |                                                                                                    | Repor                                                                    | rting Tool                           |
|       |                                                    |                                                                                                    |                                                                                                    |                                                                                                    |                                                                                                    |                                                                                                    |                                                                          | ca   my Frome   Logoar               |
| e-GGR | T Help Sok<br>Sub<br>Subp                          | ha<br>Dpart II: Ind<br>Dart Overview                                                                                                    | lustrial                                                                                                   | Wastewater T                                                                                                    | reatment                                                                                                    | (2013)                                                                                                    |                                                                          |                                      |
|       | OV                                                 | ERVIEW OF SU                                                                                                    | RPART RE                                                                                                   |                                                                                                    | IENTS                                                                                                    |                                                                                                    |                                                                          |                                      |
|       | Sut<br>CH<br>ana<br>dig<br>coll<br>Sut<br>sut      | bpart II requires a<br>4 recovered from<br>terobic reactor; b<br>ester; and c) CH4<br>lection and bioga<br>bpart C) you shou<br>opart(s), and com         | ffected facil<br>treatment of<br>CH4 emis<br>emissions<br>s destruction<br>uld return to<br>plete the data | ities to report a) CH4<br>f industrial wastewate<br>sions and CH4 recove<br>and CH4 destruction<br>on device. If you are so<br>the Facility Overview<br>at a reporting requirement | generation, CH4<br>r at each anaer<br>red from each a<br>resulting from e<br>ubject to other s<br>page, select th<br>ents of each sul | e emissions, and<br>obic lagoon and<br>naerobic sludge<br>each biogas<br>subparts (e.g.<br>e appropriate<br>bpart. | (Eq. II-7) Annual mas<br>from all anaerobic pr<br>facility (metric tons) | is of CH4 emitted<br>rocesses at the |
|       | For<br>link<br>DES(                                | additional inform<br>(s) provided.<br>CRIPTION OR D                                                                                                    | ation about                                                                                                | Subpart II reporting, p<br>) (of wastewater treatr                                                                                                    | nent systems)                                                                                                    | e-GGRT Help                                                                                                    | Subpart II: V                                                            | iew Validation                       |
|       | For<br>link<br>DESC<br>Upto                        | additional inform<br>(s) provided.<br>CRIPTION OR Di<br>paded File Nam                                                                                    | IAGRAM(S                                                                                                   | Subpart II reporting, p                                                                                                    | nent systems)                                                                                                    | e-GGRT Help<br>ached By                                                                                            | Date                                                                     | iew Validation Delete                |
|       | For<br>link<br>DESC<br>Uplo<br>Test                | additional inform<br>(s) provided.<br>CRIPTION OR Di<br>baded File Nam<br>for Subpart II.do                                                               | IAGRAM(S<br>Ie<br>c                                                                                        | Subpart II reporting, p                                                                                                    | nent systems) Att                                                                                                    | e-GGRT Help<br>ached By<br>ea                                                                                      | Date<br>January 14, 2014                                                 | Delete                               |
|       | For<br>link<br>DE SC<br>Upic<br>Test<br>4<br>ANA   | additional inform<br>(s) provided.<br>CRIPTION OR Di<br>boaded File Nam<br>for Subpart II.do<br>DD an Attachmei<br>EROBIC PROCE<br>Name/ID                | IAGRAM(S)<br>Ie<br>c<br>nt<br>SSES<br>Type                                                                 | Subpart II reporting, p                                                                                                    | elease use the elease use the elease use the elease systems) Att Sokha Ch Biogas                                                      | e-GGRT Help<br>ached By<br>ea<br>Status <sup>1</sup>                                                               | Date<br>January 14, 2014<br>CH4E                                         | Delete<br>Delete                     |
|       | For<br>Ink<br>DE SC<br>Upto<br>Test<br>4 A<br>ANAI | additional inform<br>(s) provided.<br>CRIPTION OR Di<br>boaded File Nam<br>for Subpart II.do<br>DD an Attachmer<br>EROBIC PROCE<br>Name/ID<br>Anaerobic 1 | IAGRAM(S)<br>ine<br>c<br>nt<br>SSES<br>Type<br>Anaer                                                       | Subpart II reporting, p<br>) (of wastewater treatr                                                                                                    | Nease use the element systems) Att Sokha Ch Biogas No                                                                                 | e-GGRT Help<br>ached By<br>ea<br>Status <sup>1</sup><br>Incomplete                                                 | Date<br>January 14, 2014<br>CH4E                                         | Delete<br>BHG INFO                   |

|                                | ates<br>nental Protection                                                                                                    |                                                                                                    |                                                                                                    |                                                                                                    | 6-                                                          | GGRT,                                                             | 3                   |
|--------------------------------|----------------------------------------------------------------------------------------------------|----------------------------------------------------------------------------------------------------|----------------------------------------------------------------------------------------------------|----------------------------------------------------------------------------------------------------|-------------------------------------------------------------|-------------------------------------------------------------------|---------------------|
| HOME FACILITY REGISTR          | ATION FACILITY MANA                                                                                                    | GEMENT DATA REPORTING                                                                                                    | 1                                                                                                    |                                                                                                    | Electronic Gr<br>I                                          | eenhouse Gas<br>Reporting Tool                                    |                     |
|                                |                                                                                                    |                                                                                                    |                                                                                                    |                                                                                                    | Hello, Soki                                                 | ha Chea   My Profi                                                | le   Logout         |
| @ e-GGRT Help                  | Sokha<br>Subpart II: Ind<br>Subpart Overview                                                                                                    | ustrial Wastewater                                                                                                    | Treatment (                                                                                                    | 2013)                                                                                                    |                                                             |                                                                   |                     |
|                                | OVERVIEW OF SUE<br>Subpart II requires aff<br>CH4 recovered from t<br>anaerobic reactor; b)<br>digester; and c) CH4<br>collection and biogas<br>Subpart C) you shoul<br>subpart(s), and comp<br>For additional informa<br>link(s) provided. | BPART REPORTING REQUIR<br>fected facilities to report a) Ch<br>reatment of industrial wastewa<br>CH4 emissions and CH4 reco<br>emissions and CH4 destruction<br>destruction device. If you are<br>destruction device. If you are<br>done to the Facility Overvie<br>olete the data reporting require<br>ation about Subpart II reporting<br>AGRAM(S) (of wastewater tree | EMENTS<br>14 generation, CH4<br>ater at each anaero<br>vered from each an<br>on resulting from ea<br>subject to other sub<br>w page, select the<br>ments of each sub<br>g, please use the e-<br>atment systems) | emissions, and<br>bic lagoon and<br>laerobic sludge<br>lobats (e.g.<br>appropriate<br>part.<br>-GGRT Help | (Eq. II-7) Annual<br>from all anaero<br>facility (metric to | I mass of CH4 en<br>bic processes at<br>ons)<br>II: View Validati | nitted<br>the<br>on |
|                                | Uploaded File Name                                                                                                    | 9                                                                                                    | Atta                                                                                                    | ched By                                                                                                   | Date                                                        |                                                                   | Delete              |
|                                | Test for Subpart II.doc                                                                                                    | :                                                                                                    | Sokha Che                                                                                                    | a                                                                                                    | January 14, 2014                                            |                                                                   | ×                   |
|                                | 🕂 ADD an Attachmen                                                                                                    | t                                                                                                    |                                                                                                    |                                                                                                    |                                                             |                                                                   |                     |
|                                | ANAEROBIC PROCES                                                                                                    | SSES                                                                                                    |                                                                                                    |                                                                                                    |                                                             |                                                                   |                     |
|                                | Name/ID                                                                                                    | Туре                                                                                                    | Biogas                                                                                                    | Status <sup>1</sup>                                                                                       | CH4E                                                        |                                                                   | Delete              |
|                                | Anaerobic 1                                                                                                    | Anaerobic Reactor                                                                                                    | No                                                                                                    | Incomplete                                                                                                |                                                             | GHG INFO                                                          | ×                   |
|                                | ADD an Anaerobic     ADD an Anaerobic     Facility Overview <sup>1</sup> A status of "Incomplete     validation messages for     will not see this link.)                                                                                   | Process<br>" means that one of more elem<br>r details by clicking the "View Val                                                                                                    | ents of required GH(<br>lidation" link above ()                                                                                                    | S INFO is incomp<br>Note, if there are i                                                                  | lete. See the Equatio<br>no validation messag               | n Completeness<br>ges for this subp                               | s<br>art you        |
| Paperwork Reduction Act Burder | n Statement   Contact Us                                                                                                    |                                                                                                    |                                                                                                    |                                                                                                    | e-GGR                                                       | T RY2013.R19                                                      | II-overview         |

Click "ADD an Anaerobic Process" again to enter data about additional anaerobic processes at your facility following the steps outlined above.

## GHG INFO

Click on the blue "GHG INFO" button next the first anaerobic process that you added to continue entering the GHG information related to that process.

|                                                               | tates<br>mental Prote        |                                                               | T DAT                                   |                                       |                    |                                             | Electronic G     |                                        | Ż        |
|---------------------------------------------------------------|------------------------------|---------------------------------------------------------------|-----------------------------------------|---------------------------------------|--------------------|---------------------------------------------|------------------|----------------------------------------|----------|
| OME PACILITY REGIST                                           |                              |                                                               | I DAIA                                  |                                       |                    |                                             | Hello, Sok       | keporting looi<br>kha Chea   My Profil | e   Logo |
| ) e-GGRT Help<br>elp with Subpart II Equation<br>1 Input Page | Sokha<br>Subpa<br>Subpart (  | art II: Industria<br>Overview » Anaerobic                     | al Was<br>1»GHG                         | tewater Trea                          | tment              | (2013)                                      |                  |                                        |          |
|                                                               | SUBPA<br>Calculat<br>treatme | RT II GHG EMISSIO<br>te the annual mass or<br>ent process.    | NS CALC<br>f methane                    | CULATIONS<br>e generated from an      | anaerobic          | : wastewater                                |                  |                                        |          |
|                                                               | ₀⊳ CI                        | H4 Generation (Ed<br>▷ Eq. II-1 Summary<br>▷ Eq. II-3 Summary | <b>q. II-1)</b><br>and Resu<br>and Resu | ilts<br>ilts                          |                    |                                             |                  |                                        |          |
|                                                               | ANAERO                       | BIC PROCESS INFC<br>Unique Identific<br>Biogas Re             | )RMATIOI<br>er (type)<br>covered        | N<br>Anaerobic 1 (Ana<br>No           | erobic Rea         | actor)                                      |                  |                                        |          |
|                                                               | EQUATIO                      | )N II-1                                                       | CH₄G <sub>n</sub>                       | $= \sum_{k=1}^{52} [Flow_{k} *$       | COD <sub>w</sub> * | B <sub>0</sub> * MCF * 0.001                |                  |                                        |          |
|                                                               |                              |                                                               | Hover ov                                | w=1 •<br>er an element in the         | equation           | above to reveal a definiti                  | on of that ele   | ment.                                  |          |
|                                                               | Week                         | Flow <sub>w</sub> (m <sup>3</sup> )                           | MDP <sup>1</sup>                        | COD <sub>w</sub> (kg/m <sup>3</sup> ) | MDP <sup>2</sup>   | B <sub>0</sub> (Kg CH <sub>4</sub> /kg COD) | ALT <sup>3</sup> | MCF                                    | ALT      |
|                                                               | 1                            | 500000                                                        |                                         | 2000                                  |                    | 0.25                                        |                  | 0.8                                    |          |
|                                                               |                              |                                                               |                                         |                                       |                    | 0.05                                        |                  | 0.8                                    |          |
|                                                               | 2                            | 5000000                                                       |                                         | 2000                                  |                    | 0.25                                        |                  | 0.0                                    |          |

| CEPA United St.<br>Environm<br>Agency                           | ates<br>iental Protection<br>ATION FACILITY M                    | IANAGEMENT                                      | DATA                           | REPORTING                                                 |                           |                                                     | Electronic G                    |                       | 1                |
|-----------------------------------------------------------------|------------------------------------------------------------------|-------------------------------------------------|--------------------------------|-----------------------------------------------------------|---------------------------|-----------------------------------------------------|---------------------------------|-----------------------|------------------|
|                                                                 |                                                                  |                                                 |                                |                                                           |                           |                                                     | Hello, Sok                      | ha Chea   My Profil   | e   Logout       |
| e-GGRT Help<br>Help with Subpart II Equation<br>II-1 Input Page | Sokha<br>Subpart II:  <br>Subpart Overview                       | Industrial<br>» Anaerobic 1 ,                   | Was<br>» GHG I                 | tewater Trea                                              | tment                     | (2013)                                              |                                 |                       |                  |
|                                                                 | SUBPART II GH<br>Calculate the an<br>treatment proces            | IG EMISSION:<br>inual mass of r<br>ss.          | S CALC<br>nethane              | ULATIONS<br>generated from an                             | anaerobic                 | : wastewater                                        |                                 |                       |                  |
|                                                                 | ⊪ CH4 Gen<br>⊮ Eq. II-<br>⊮ Eq. II-                              | •eration (Eq.<br>-1 Summary ar<br>-3 Summary ar | iii-1)<br>nd Resul<br>nd Resul | lts<br>Its                                                |                           |                                                     |                                 |                       |                  |
|                                                                 | ANAEROBIC PRO                                                    | DCESS INFOR<br>que Identifier<br>Biogas Reco    | MATION<br>(type)<br>overed     | Anaerobic 1 (Anao<br>No                                   | erobic Rea                | actor)                                              |                                 |                       |                  |
|                                                                 | Equation II-1 —                                                  | c                                               | CH <sub>4</sub> G <sub>n</sub> | = $\sum_{w=1}^{52} [Flow_w *$                             | COD <sub>w</sub> *        | B <sub>0</sub> * MCF * 0.001                        |                                 |                       |                  |
|                                                                 |                                                                  | Н                                               | lover ove                      | er an element in the                                      | equation                  | above to reveal a defi                              | nition of that ele              | ment.                 |                  |
|                                                                 | Week Flow                                                        | w <sub>w</sub> (m <sup>3</sup> )                | MDP <sup>1</sup>               | COD <sub>w</sub> (kg/m <sup>3</sup> )                     | MDP <sup>2</sup>          | B <sub>0</sub> (Kg CH <sub>4</sub> /kg CO           | D) ALT <sup>3</sup>             | MCF                   | ALT <sup>4</sup> |
|                                                                 | 2                                                                | 500000                                          |                                | 2000                                                      |                           | 0.25                                                |                                 | 0.8                   |                  |
|                                                                 | <b>₹ FINISHED</b> N                                              | IEXT→                                           |                                |                                                           |                           |                                                     |                                 |                       | _                |
|                                                                 | <sup>1</sup> Check if a Missir                                   | ng Data Proced                                  | lure use                       | ed for the week's Flo                                     | w <sub>w</sub>            |                                                     |                                 |                       |                  |
|                                                                 | <sup>2</sup> Check if a Missir                                   | ng Data Proced                                  | lure use                       | ed for the week's CC                                      | D                         |                                                     |                                 |                       |                  |
|                                                                 | <sup>3</sup> Check to report a<br><sup>4</sup> Check to report a | an alternate val<br>an alternate val            | ue for th<br>ue for th         | ne week's B <sub>o</sub> . If so,<br>ne week's MCF. If so | use a valu<br>), use a va | ie from Table II-1 (see<br>alue from Table II-1 (se | e-GGRT Help c<br>ee e-GGRT Help | ontent).<br>content). |                  |
| Paperwork Reduction Act Burden                                  | n Statement   Conta                                              | ct Us                                           |                                |                                                           |                           |                                                     | e-GGR                           | RT RY2013.R19         | II-eq1input      |

The appearance of this page will depend on how previous questions were answered:

- For all processes under "Anaerobic Process Information", the unique identifier, type of process, and whether biogas is recovered will be shown as it was entered on the "Add/Edit an Anaerobic Process" page
- If the anaerobic process is a reactor or a lagoon, and you indicated that COD was measured for this process, then you will see Equation II-1 in the middle of the page and both "CH<sub>4</sub> Generation (Eq. II-1)" and "Eq.II-3 Summary and Results" in the gray box at the top of your screen
  - Hover over an element in the equation in the middle of the page to read a definition of that element as needed
- If the anaerobic process is a reactor or a lagoon, and you indicated that BOD was measured for this process, then you will see Equation II-2 in the middle of the page and both "CH<sub>4</sub> Generation (Eq. II-1)" and "Eq.II-3 Summary and Results" in the gray box at the top of your screen
  - ° Hover over an element in the equation in the middle of the page to read a definition of that element as needed
- If the anaerobic process is an anaerobic digester, and you indicated biogas was not recovered, you will see Equation II-3 in the middle of the page and only "Eq.II-3 Summary and Results" in the gray box at the top of your screen
- If you indicated biogas was recovered from this anaerobic process, you will see the following additional links listed in the gray box at the top of your screen: "Biogas Recovery & Monitoring (Eq. II-4), "Eq. II-4 Summary and Results", "GHG Emissions (Eq. II-6)" and "Eq. II-6 Summary and Results"
- You will see a table with one line for each week you indicated the system was operational

If the anaerobic process is a reactor or a lagoon, complete all data fields in the table underneath Equation II-1 or II-2 for all weeks listed. These are the weeks you previously indicated that this anaerobic process was operational:

- In the "Flow<sub>w</sub>" column, enter the volume of wastewater sent to the anaerobic process for each week listed (m<sup>3</sup>/week), measured as specified in §98.354(d) of the rule
- If a missing data procedure was used for that week's flow, check the MDP box for that week
- In the "BOD" or "COD" column, enter the average weekly concentration of 5-day biochemical oxygen demand or chemical oxygen demand, respectively for each week listed (kg/m<sup>3</sup>), measured as specified in §98.354(b) and (c) of the rule

- <sup>o</sup> If a missing data procedure was used for that week's BOD or COD value, check the MDP box for that week
- The values in the "B<sub>o</sub>" column will be automatically populated with a value from Table II-1 based on whether BOD or COD values are used
  - If you wish to use an alternate value for B<sub>o</sub>, check the ALT box in the B<sub>o</sub> column; however, the alternate value you use must be from Table II-1
- The values in the "MCF" column will be automatically populated with a value from Table II-1 based on whether the process is a reactor, shallow lagoon, or deep lagoon
  - If you wish to use an alternate value for MCF, check the ALT box in the MCF column; however, the alternate value you use must be from Table II-1

After you have completed all required fields, click "NEXT".

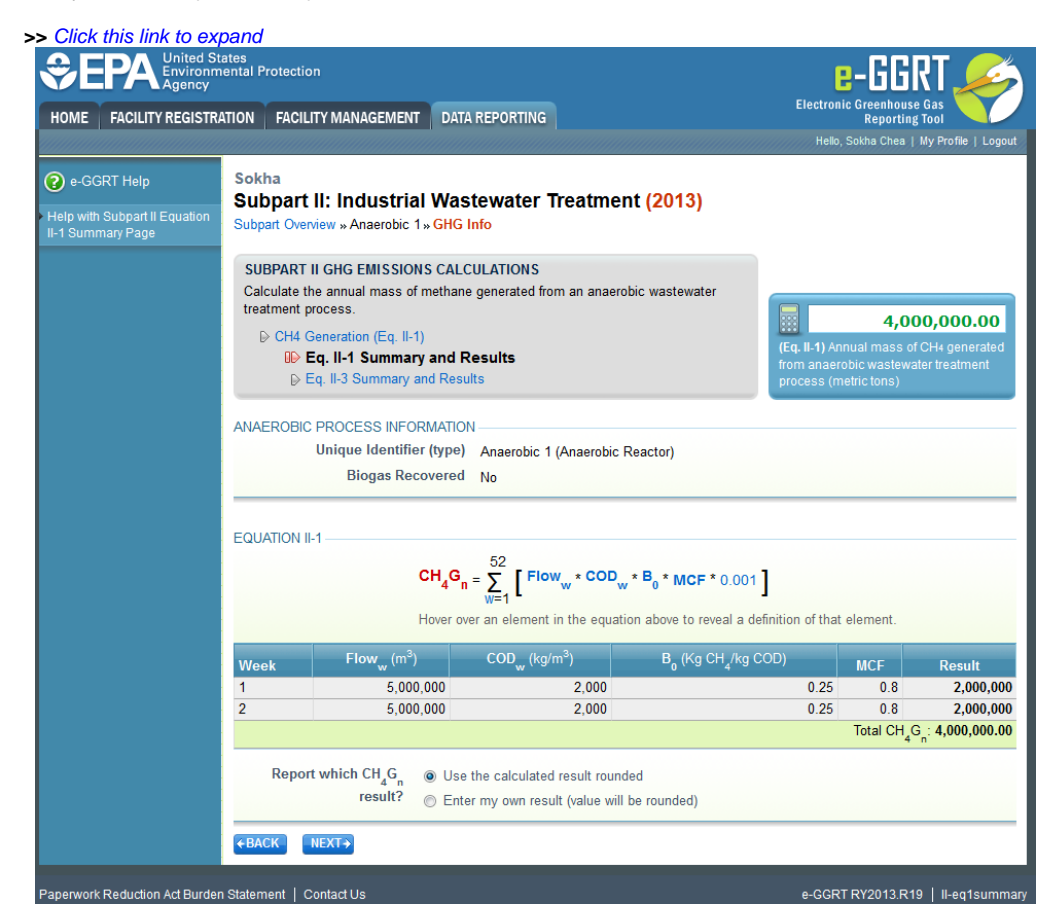

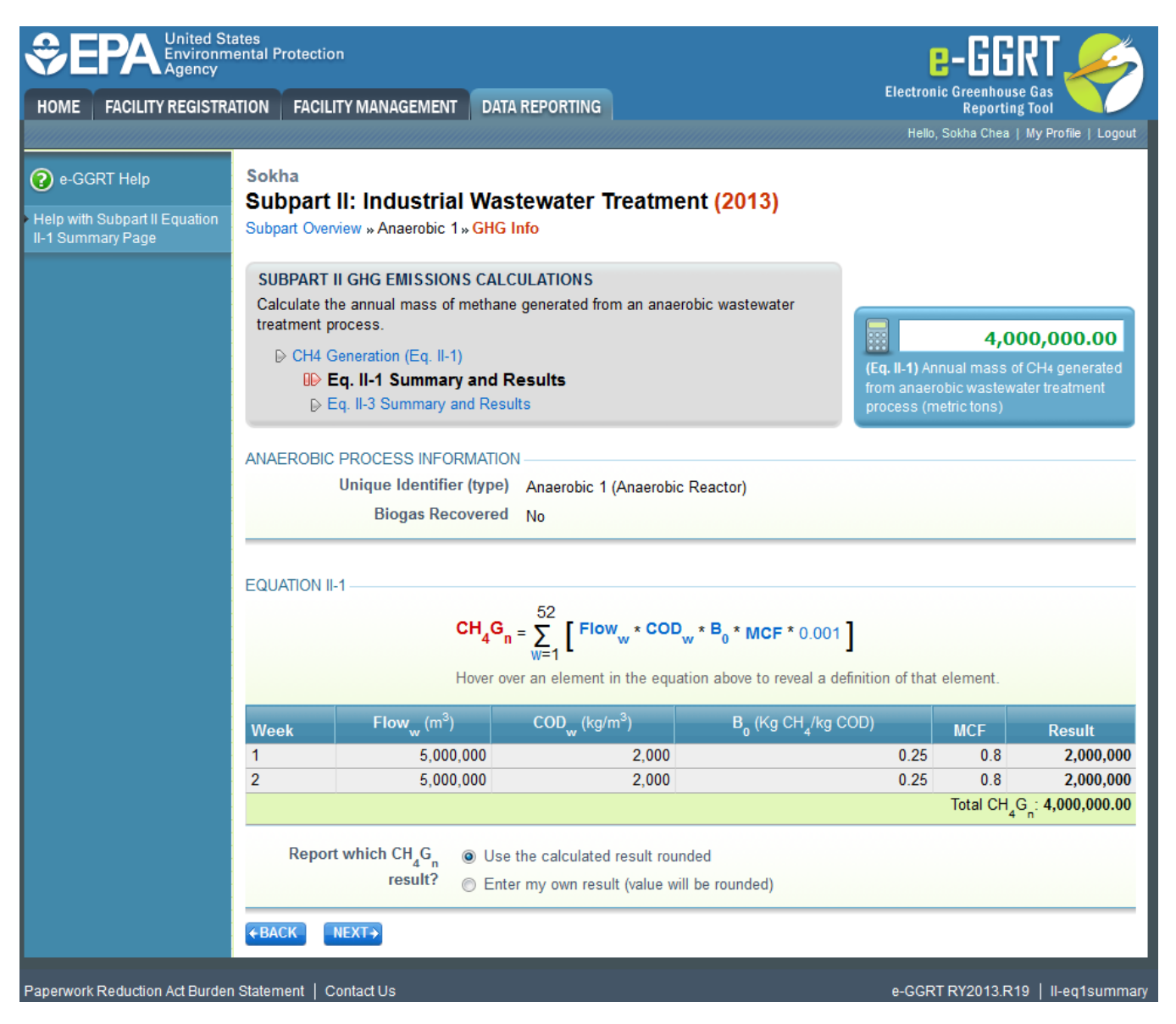

e-GGRT will calculate methane generation for each week of the table based on the data entered. The methane generation for each week the anaerobic process was operational is in the far right column. The system adds the methane generation for all weeks and displays the total at the bottom of the "Result" column.

You have the option to use the result calculated by e-GGRT or enter your own result by clicking on one of the following:

- "Use the calculated result rounded."
- "Enter my own result (value will be rounded)". If you clicked this button, you must enter an alternate value that will be used in your report.

After you have selected which result to report, click "NEXT".

| Click this link to exp                             | pand                                                                                                 |                                                                                                    |                                                                                                    |
|----------------------------------------------------|----------------------------------------------------------------------------------------------------|----------------------------------------------------------------------------------------------------|----------------------------------------------------------------------------------------------------|
|                                                    | ental Protection                                                                                     |                                                                                                    | e-GGRT 🎺                                                                                                    |
| HOME FACILITY REGISTRAT                            | TION FACILITY MANAGEMEN                                                                              | T DATA REPORTING                                                                                           | Electronic Greenhouse Gas<br>Reporting Tool                                                                                               |
|                                                    |                                                                                                    |                                                                                                    | Hello, Sokha Chea   My Profile   Logout                                                                                                   |
| e-GGRT Help                                        | Sokha                                                                                                |                                                                                                    |                                                                                                    |
| Help with Subpart II Equation<br>II-3 Summary Page | Subpart II: Industria<br>Subpart Overview » Anaerobic                                                | al Wastewater Treatment (2013)<br>1»GHG Info                                                               |                                                                                                    |
|                                                    | SUBPART II GHG EMISSIO<br>Calculate the annual mass of<br>treatment process.                         | NS CALCULATIONS<br>f methane generated from an anaerobic wastewater                                        | 4,000,000.00                                                                                                    |
|                                                    | <ul> <li>▷ CH4 Generation (Eq. II-</li> <li>▷ Eq. II-1 Summary</li> <li>□▷ Eq. II-3 Summa</li> </ul> | 1)<br>and Results<br>ry and Results                                                                        | (Eq. II-3) Annual mass of CH4 emissions<br>from the wastewater treatment process n<br>from which biogas is not recovered<br>(metric tons) |
|                                                    | ANAEROBIC PROCESS INFO                                                                               | ORMATION                                                                                                   |                                                                                                    |
|                                                    | Unique Identifi<br>Biogas Re                                                                         | er (type) Anaerobic 1 (Anaerobic Reactor)<br>covered No                                                    |                                                                                                    |
|                                                    | EQUATION II-3                                                                                        |                                                                                                    |                                                                                                    |
|                                                    |                                                                                                    | $CH_4E_n = CH_4G_n$                                                                                        |                                                                                                    |
|                                                    |                                                                                                    | Hover over an element in the equation above to reveal a                                                    | definition of that element.                                                                                                    |
|                                                    |                                                                                                    | CH <sub>4</sub> G <sub>n</sub> (metric tons)                                                               | Result                                                                                                    |
|                                                    |                                                                                                    | 4,000,000                                                                                                  | 4,000,000                                                                                                    |
|                                                    |                                                                                                    |                                                                                                    |                                                                                                    |
|                                                    | Report which CH <sub>4</sub> E <sub>n</sub><br>result?                                               | <ul> <li>Use the calculated result rounded</li> <li>Enter my own result (value will be rounded)</li> </ul> |                                                                                                    |
|                                                    | ←BACK FINISHED                                                                                       |                                                                                                    |                                                                                                    |
| Paperwork Reduction Act Burden                     | Statement   Contact Us                                                                               |                                                                                                    | e-GGRT RY2013.R19   II-eq3summa                                                                                                    |

| SEPA United St.<br>Environm<br>Agency              | ates<br>ental Protection                                                                                                    | e-GGRT <i></i>                                                                                                    |
|----------------------------------------------------|----------------------------------------------------------------------------------------------------|----------------------------------------------------------------------------------------------------|
| HOME FACILITY REGISTRA                             | TION FACILITY MANAGEMENT DATA REPORTING                                                                                                    | Electronic Greenhouse Gas<br>Reporting Tool                                                                              |
|                                                    |                                                                                                    | Hello, Sokha Chea   My Profile   Logout                                                                                  |
| 🕝 e-GGRT Help                                      | Sokha<br>Subpart II: Industrial Wastewater Treatment (2013)                                                                                                    |                                                                                                    |
| Help with Subpart II Equation<br>II-3 Summary Page | Subpart Overview » Anaerobic 1 » GHG Info                                                                                                    |                                                                                                    |
|                                                    | SUBPART II GHG EMISSIONS CALCULATIONS         Calculate the annual mass of methane generated from an anaerobic wastewater treatment process. $\triangleright$ CH4 Generation (Eq. II-1) $\triangleright$ Eq. II-1 Summary and Results | (Eq. II-3) Annual mass of CH4 emissions<br>from the wastewater treatment process n<br>from which bionas is not recovered |
|                                                    | ID Eq. II-3 Summary and Results                                                                                                    | (metric tons)                                                                                                    |
|                                                    | ANAEROBIC PROCESS INFORMATION                                                                                                    |                                                                                                    |
|                                                    | Unique Identifier (type) Anaerobic 1 (Anaerobic Reactor)<br>Biogas Recovered No                                                                                                    |                                                                                                    |
|                                                    | EQUATION II-3                                                                                                    |                                                                                                    |
|                                                    | $CH_4E_n = CH_4G_n$                                                                                                    |                                                                                                    |
|                                                    | Hover over an element in the equation above to reveal a d                                                                                                    | efinition of that element.                                                                                               |
|                                                    | CH <sub>4</sub> G <sub>n</sub> (metric tons)                                                                                                    | Result                                                                                                    |
|                                                    | 4,000,000                                                                                                    | 4,000,000<br>Total CH E : <b>4</b> 000 000                                                                               |
|                                                    |                                                                                                    |                                                                                                    |
|                                                    | Report which CH <sub>4</sub> E <sub>n</sub>                                                                                                    |                                                                                                    |
|                                                    | ←BACK FINISHED >                                                                                                    |                                                                                                    |
| Paperwork Reduction Act Burden                     | Statement   Contact Us                                                                                                    | e-GGRT RY2013.R19   II-eq3summary                                                                                        |

If biogas is not recovered from this anaerobic process, you are taken to the "Eq. II-3 Summary and Results" screen, shown in the image above, which displays the methane emissions from this anaerobic process. Note that for processes that do not recover biogas, the methane generation result of Equation II-1 or II-2 is the same as the methane emissions result of Equation II-3.

You have to option to use the result calculated by e-GGRT or enter your own result by clicking on one of the following:

- "Use the calculated result rounded."
- "Enter my own result (value will be rounded)". If you clicked this button, you must enter an alternate value that will be used in your report.

After you have selected which result to report, select "FINISHED" and you will be returned to the Subpart Overview screen. The status for this anaerobic process should say "Complete", If the status says "Incomplete" then you must go back into "GHG INFO" for that process and complete the data entry.

Once the status for that anaerobic process is "Complete", click on "GHG INFO" next to the next anaerobic process that you added to complete the GHG information related to that process.

| Agency                             |                                                                                                    |                                                                                                    |
|------------------------------------|----------------------------------------------------------------------------------------------------|----------------------------------------------------------------------------------------------------|
| VIE FACILITY REGISTR               | ON FACILITY MANAGEMENT DATA REPORTIN                                                                                                 | G Electronic Greenhouse Gas<br>Reporting Tool                                                                                                    |
|                                    |                                                                                                    | Hello, Sokha Chea   My Profile   Lo                                                                                                    |
| e-GGRT Help                        | Sokha<br>Subpart II: Industrial Wastewater                                                                                           | r Treatment (2013)                                                                                                    |
| with Subpart II Equation nput Page | Subpart Overview » Anaerobic 1 » GHG Info                                                                                            | neament (2013)                                                                                                    |
|                                    | SUBPART II GHG EMISSIONS CALCULATIONS<br>Calculate the annual mass of methane generated<br>treatment process.                        | ;<br>from an anaerobic wastewater                                                                                                    |
|                                    | CH4 Generation (Eq. II-2) Eq. II-2 Summary and Results                                                                               |                                                                                                    |
|                                    | Biogas Recovery & Monitoring (Eq. I                                                                                                  | ll-4)                                                                                                    |
|                                    | GHG Emissions (Eq. II-6) ₽ Eq. II-6 Summary and Results                                                                              |                                                                                                    |
|                                    | ANAEROBIC PROCESS INFORMATION<br>Unique Identifier (type) Anaerobic<br>Biogas Recovered Yes                                          | : 1 (Anaerobic Shallow Lagoon)                                                                                                    |
|                                    | BIOGAS RECOVERY & MONITORING INFORMAT                                                                                                | (ION                                                                                                    |
|                                    | Facilities with weekly monitoring are not required to<br>Please indicate if a missing data procedure was us<br>process was operated. | enter biogas flow, CH4 concentration, temperature, pressure, or moisture.<br>ed for CH4 concentration or biogas flow for each week the anaerobic treatmen |
|                                    | Volumetric Biogas Biogas<br>Week Flow (acf) MDP <sup>1</sup> Concentra                                                               | s CH4 Biogas Biogas Pressure Biogas Moistu (atm) (cfw/cfb)                                                                                                |
|                                    |                                                                                                    | 6. (E)                                                                                                    |
|                                    | <sup>1</sup> Check if a Missing Data Procedure used for the we<br><sup>2</sup> Check if a Missing Data Procedure used for the we     | eek's Volumetric Biogas Flow<br>eek's Average Biogas CH4 Concentration                                                                                    |

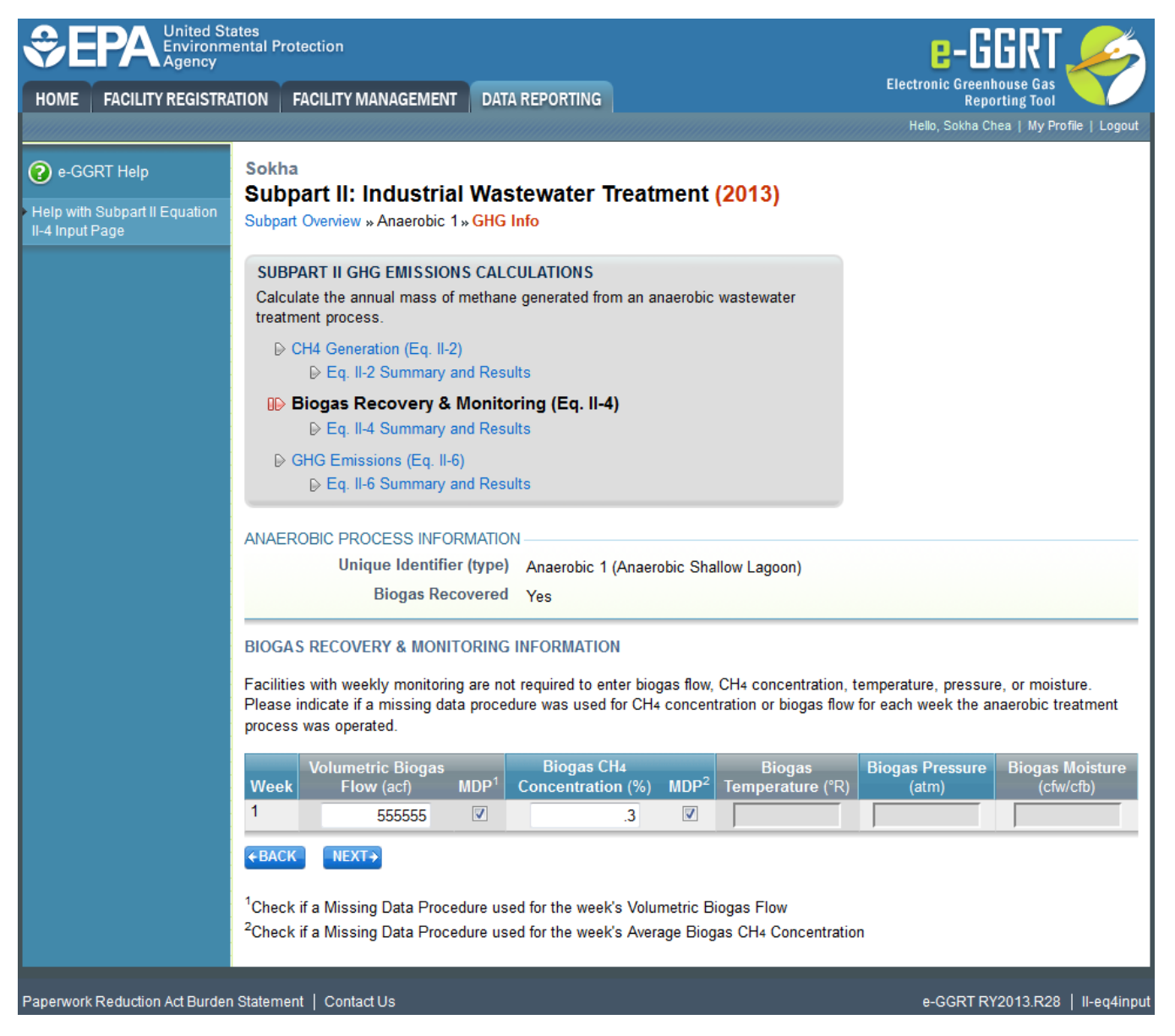

### For All Processes with Recovery

If the anaerobic process is a reactor or lagoon and biogas is recovered, after you have entered the methane generation data and clicked "NEXT", you will be taken to the "Biogas Recovery & Monitoring (Eq. II-4)" page, as shown above, to enter your biogas recovery and monitoring information. Note that if your anaerobic process is a sludge digester, you are taken directly to this page after clicking "GHG INFO" from the Subpart Overview page, at which time you must then enter biogas recovery and monitoring information for this process.

If you indicated that you monitored continuously for this anaerobic process, you must enter:

- Cumulative volumetric biogas flow for the week in actual cubic feet (acf)
  - If no biogas was recovered for that week, enter zero.
  - If a missing data procedure was used for that week's flow, check the MDP box for that week.
- Average  $CH_4$  concentration in the biogas (%) for the week
  - If a missing data procedure was used for that week's CH4 concentration, check the MDP box for that week.
- If you indicated that biogas temperature was not incorporated into the internal calculations of the monitoring equipment, enter the average temperature of the biogas for that week (degrees Rankine)
- If you indicated that the biogas pressure was not incorporated into the internal calculations of the monitoring equipment, enter the average
  pressure of the biogas for that week (atm)
- If you indicated that the moisture content of the biogas was not incorporated into the internal calculations of the monitoring equipment, and that
  the biogas flow and CH4 concentration were not measured on the same basis (one was measured on a wet basis and the other was measured
  on a dry basis), enter the average moisture content of the biogas for that week (cubic feet water per cubic feet biogas)

If you indicated that you monitored weekly for this anaerobic process, you must enter:

- · Weekly average volumetric biogas flow for the week in actual cubic feet (acf)
  - If no biogas was recovered for that week, enter zero.
  - ° If a missing data procedure was used for that week's flow, check the MDP box for that week.

- Weekly average CH<sub>4</sub> concentration in the biogas (%) for the week
- If a missing data procedure was used for that week's CH4 concentration, check the MDP box for that week.
- If you indicated that biogas temperature was not incorporated into the internal calculations of the monitoring equipment, enter the weekly average temperature of the biogas for that week (degrees Rankine)
- If you indicated that the biogas pressure was not incorporated into the internal calculations of the monitoring equipment, enter the weekly average
  pressure of the biogas for that week (atm)
- If you indicated that the moisture content of the biogas was not incorporated into the internal calculations of the monitoring equipment, and that the biogas flow and CH4 concentration were not measured on the same basis (one was measured on a wet basis and the other was measured on a dry basis), enter the weekly average moisture content of the biogas for that week (cubic feet water per cubic feet biogas)

Please note, if you indicated that temperature, pressure, and/or moisture content were incorporated into the internal calculations of the monitoring equipment, these columns will appear but the data fields will be greyed out and you will not be able to enter any data.

After you have entered all of the biogas recovery and monitoring information on the anaerobic process, select "NEXT".

You are then brought to the "Eq. II-4 Summary and Results" page. If you indicated that you monitored continuously for this process, you must enter the annual quantity of methane recovered from the process on this page as e-GGRT does not collect all of the inputs necessary to calculate the result of Equation II-4. Therefore, the result of this equation must be entered by the reporter.

Hover over an element in the equation to read a definition of that element as needed. You may use the Equation II-4 calculation spreadsheet to assist you in calculating the result of Equation II-4. A link to the Equation II-4 calculation spreadsheet is provided on this page in e-GGRT. Please do not include the calculation spreadsheet when you submit your completed report, as the completed spreadsheet should only be kept with your facility records.

Enter the result of Equation II-4 in the red box, then click "NEXT".

If you indicated that you monitored weekly for this process, e-GGRT will calculate the annual quantity of methane recovered for each week of the table based on the data entered. The methane recovered for each week the anaerobic process was operation is in the far right column. The system adds the methane recovery for all weeks and displays the total at the bottom of the "Result" column.

You have the option to use the result calculated by e-GGRT or enter your own result by clicking on one of the following:

- "Use the calculated result rounded"
- "Enter my own result (value will be rounded)". If you clicked this button, you must enter an alternate value that will be used in your report.

After you have selected which result to report, click "NEXT".

You are then brought to the "GHG Emissions (Eq. II-6)" page. You will be shown:

| EPA United S<br>Environn<br>Agency | tates<br>nental Protection                                                                                  | e-GGRT 矣                                                                                                    |
|------------------------------------|----------------------------------------------------------------------------------------------------|----------------------------------------------------------------------------------------------------|
| HOME FACILITY REGISTR              | ATION FACILITY MANAGEMENT DATA REPORT                                                                       | ING Electronic Greenhouse Gas Reporting Tool                                                                                                    |
|                                    |                                                                                                    | Hello, Sokha Chea   My Profile   Logo                                                                                                    |
| e-GGRT Help                        | Sokha<br>Subpart II: Industrial Wastewate<br>Subpart Overview » Anaerobic 1» GHG Info                       | er Treatment (2013)                                                                                                    |
| -6 Input Page                      |                                                                                                    |                                                                                                    |
|                                    | SUBPART II GHG EMISSIONS CALCULATION<br>Calculate the annual mass of methane generate<br>treatment process. | NS<br>ed from an anaerobic wastewater                                                                                                    |
|                                    | ▷ CH4 Generation (Eq. II-2) ▷ Eq. II-2 Summary and Results                                                  |                                                                                                    |
|                                    | Biogas Recovery & Monitoring (Eq. II-4)<br>D Eq. II-4 Summary and Results                                   |                                                                                                    |
|                                    | 🕪 GHG Emissions (Eq. II-6)                                                                                  |                                                                                                    |
|                                    | ▷ Eq. II-6 Summary and Results                                                                              |                                                                                                    |
|                                    | ANAEROBIC PROCESS INFORMATION                                                                               |                                                                                                    |
|                                    | Unique Identifier (type) Anaero                                                                             | bic 1 (Anaerobic Shallow Lagoon)                                                                                                    |
|                                    | Biogas Recovered Yes                                                                                        |                                                                                                    |
|                                    | EQUATION II-6                                                                                               |                                                                                                    |
|                                    | CH <sub>4</sub> E <sub>n</sub> = CH <sub>4</sub> L <sub>n</sub>                                             | + $R_n \left( 1 - \left[ \left( \frac{DE_1 \times f_{Dest_1}}{Dest_1} \right) + \left( \frac{DE_2 \times f_{Dest_2}}{Dest_2} \right) \right] \right)$ |
|                                    | Hover over an eler                                                                                          | ment in the equation above to reveal a definition of that element.                                                                                    |
|                                    | EQUATION INPUTS                                                                                             |                                                                                                    |
|                                    | CH4Ln: Leakage at the Anaerobic Process                                                                     | 11,709.3846 (metric tons CH <sub>4</sub> )                                                                                                    |
|                                    |                                                                                                    | Value displayed is the result of equation II-5 as calculated by e-GGRT using<br>inputs provided on other screens.                                     |
|                                    | Rn: Annual quantity of CH4 recovered from<br>the Anaerobic Process                                          | 456,666 (metric tons CH <sub>4</sub> /yr)                                                                                                    |
|                                    |                                                                                                    | Value displayed is the result of equation II-4 as entered on a previous screen.                                                                       |
|                                    | Does CH4 destruction occur at the facility,<br>off-site, or both?                                           | On-Site                                                                                                    |
|                                    | Annual operating hours for the primary<br>destruction device                                                | 22                                                                                                    |
|                                    | Destruction efficiency for the primary<br>destruction device                                                | 1<br>lesser of manufacturer's specified destruction efficiency and<br>0.99. If biogas is transported off-site for destruction, use 1                  |
|                                    | Is a back-up destruction device present at the facility?                                                    | ⊙ Yes<br>● No                                                                                                    |
|                                    | +BACK NEXT+                                                                                                 |                                                                                                    |
|                                    |                                                                                                    |                                                                                                    |

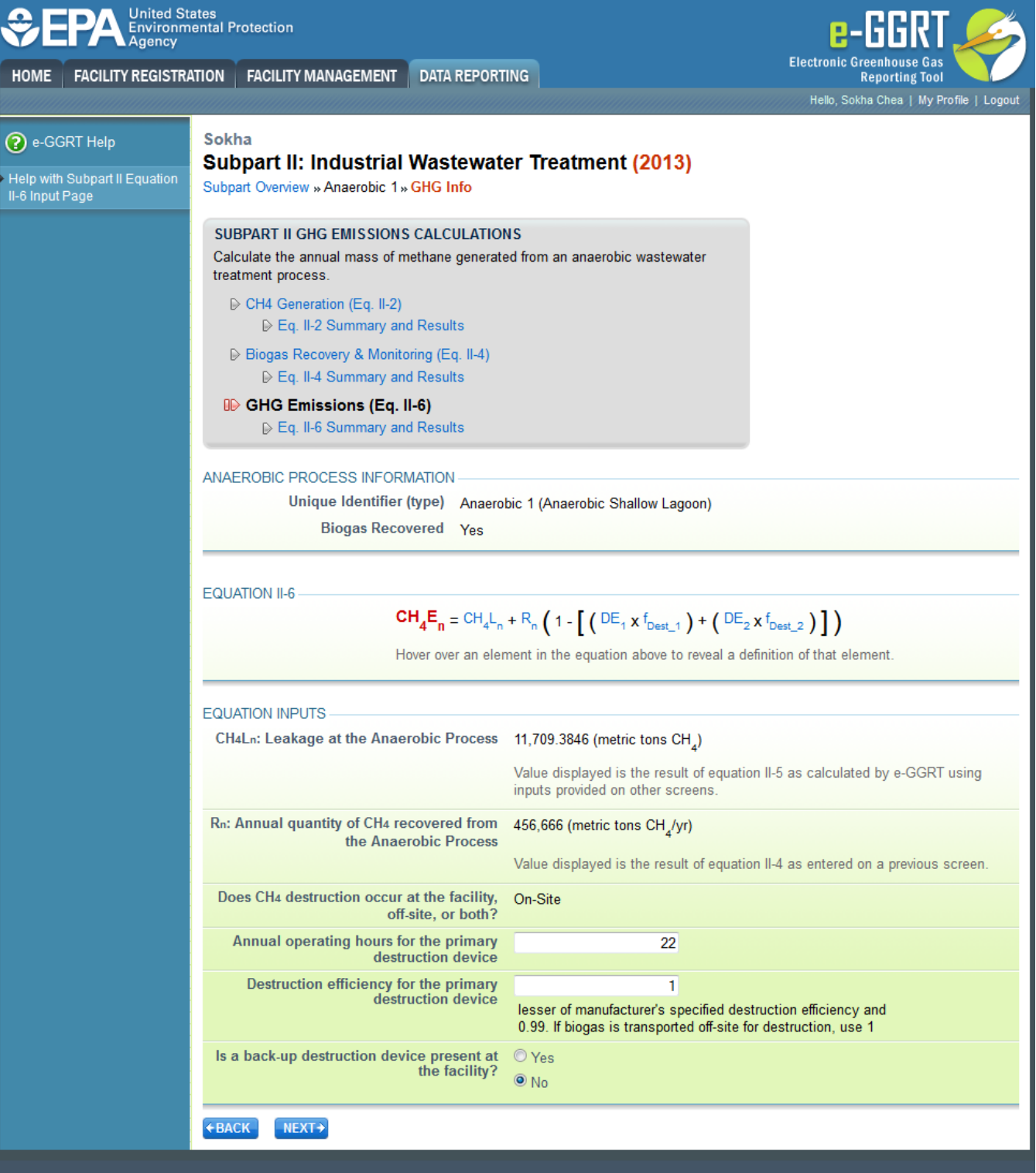

Paperwork Reduction Act Burden Statement | Contact Us

e-GGRT RY2013.R28 | II-eq6input

- The Anaerobic Process Information
- Equation II-6. Hover over an element in the equation to see a definition of that element
- The Equation II-6 inputs you have provided or the system has calculated so far:
  - The CH<sub>4</sub> leakage from this anaerobic process in metric tons, which is the result of Equation II-5. e-GGRT calculates the result of this equation from previously entered data
  - The annual quantity of methane recovered, in metric tons, which is the result of Equation II-4 entered on the "Eq. II-4 Summary and Results" screen
  - Whether CH<sub>4</sub> destruction occurs on site, off-site, or both, as entered on the "Add/Edit an Anaerobic Process" screen
  - If, on the "Add/Edit an Anaerobic Process" screen, you indicated that destruction occurs either on-site or both on-site and off-site, you
    must then enter:

- The annual operating hours of the primary destruction device
- The destruction efficiency for the primary destruction device which is the lesser of the manufacturer's specified destruction
  - efficiency and 0.99. If biogas is transported off-site for destruction, use 1 for the destruction efficiency
- If there is a back-up destruction device present at the facility
  - If you select "Yes" that there is a back up destruction device present, enter the annual operating hours of the back-up destruction device and the destruction efficiency of the back-up destruction device which is the lesser of the manufacturer's specified destruction efficiency and 0.99. If biogas is transported off-site for destruction, use 1 for the destruction efficiency

After you have completed all required fields, click "NEXT" at the bottom of the page.

You are then brought to the "Eq. II-6 Summary and Results" page. You will be shown the inputs to Equation II-6:

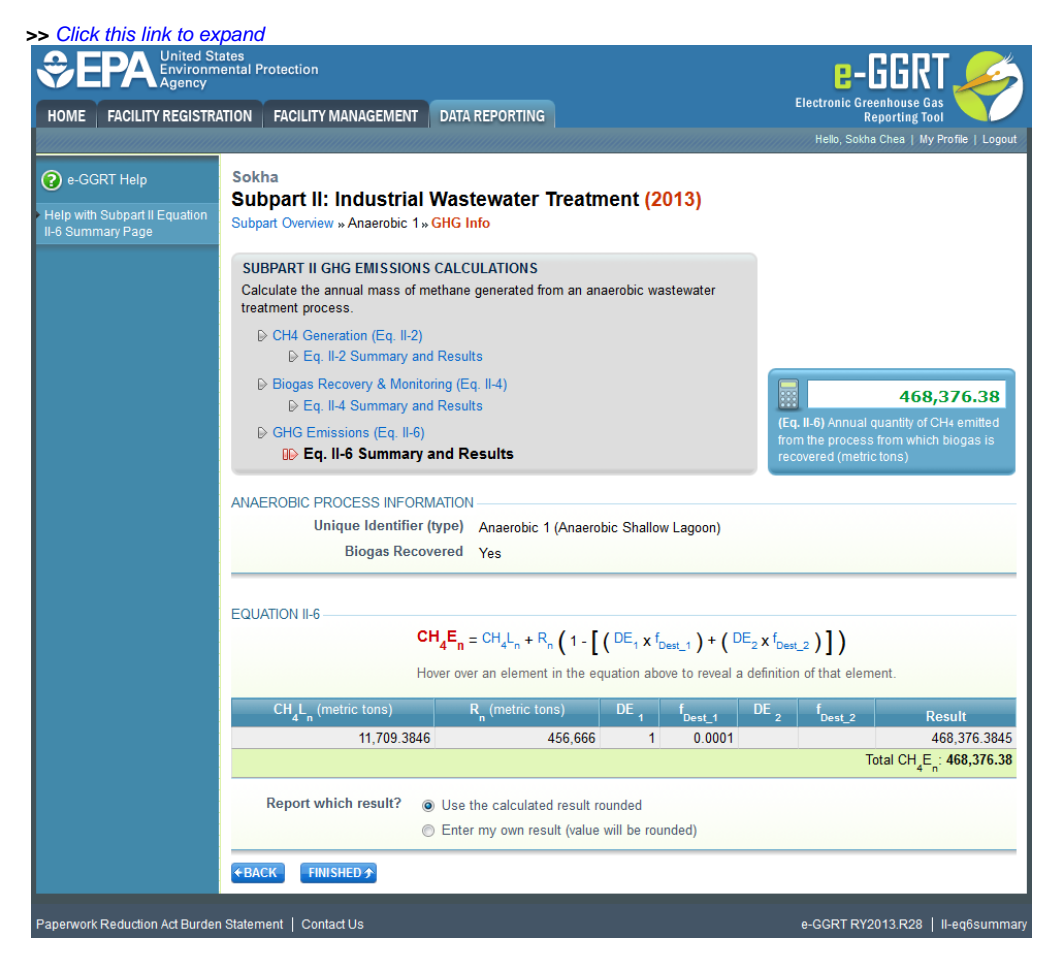

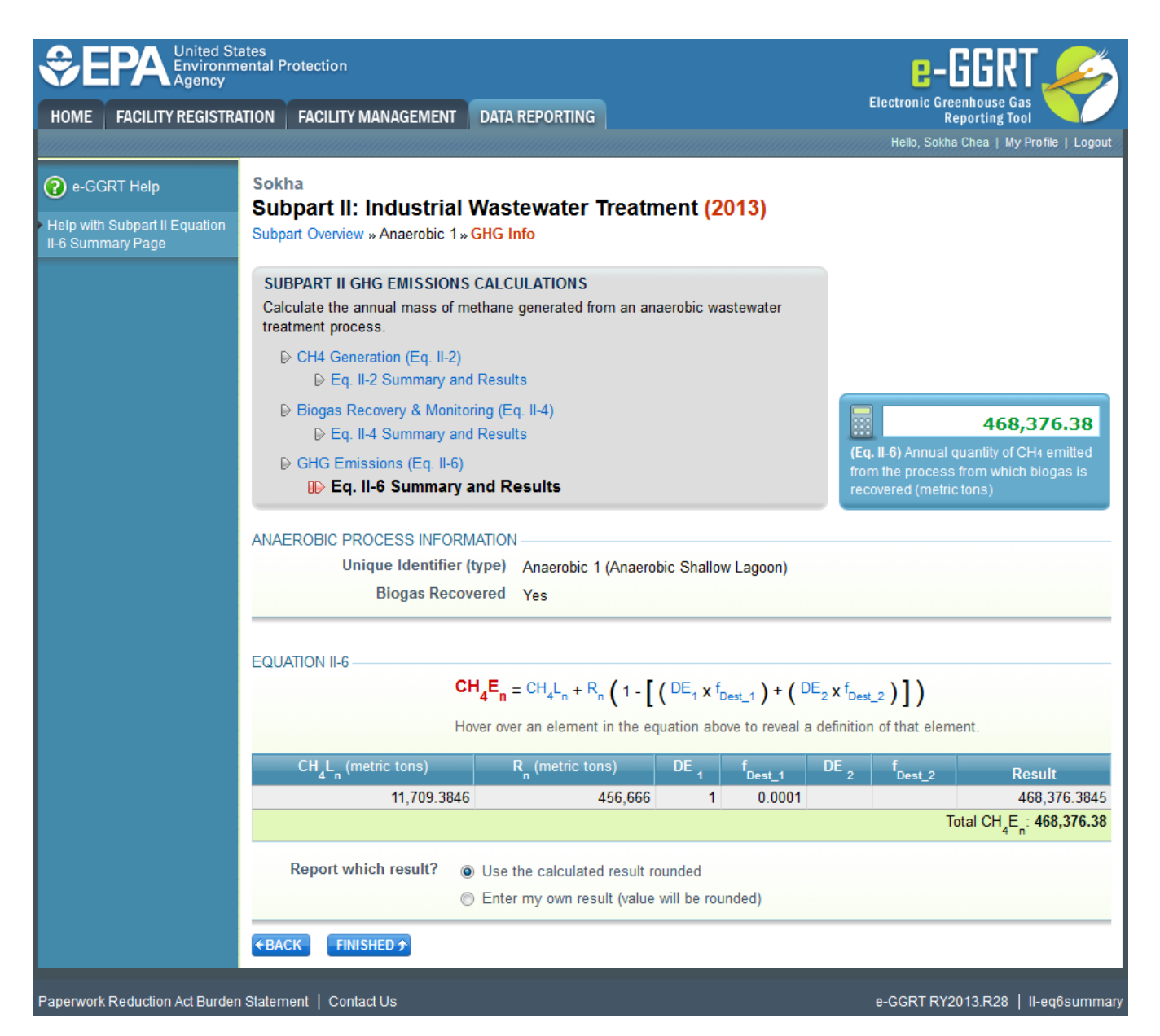

- CH<sub>4</sub>L<sub>n</sub> the CH<sub>4</sub> leakage from this anaerobic process in metric tons, which is the result of Equation II-5 and calculated by the system
- R<sub>n</sub> the annual quantity of methane recovered, in metric tons, which is the result of Equation II-4
- DE<sub>1</sub> the destruction efficiency of the primary destruction device (decimal)
- f<sub>DEST1</sub> the fraction of hours the primary destruction device was operating (device operating hours/hours in the year). If the biogas was
  transported off-site for destruction, f<sub>DEST1</sub> is set equal to 1
- DE2 the destruction efficiency of the back-up destruction device (decimal). If there is no back-up destruction device, this field will be blank
- f<sub>DEST2</sub> the fraction of hours the back-up destruction device was operating (device operating hours/hours in the year). If there is no back-up destruction device, this field will be blank

e-GGRT will calculate the result of Equation II-6 based on these inputs and display them in the Result column. You have to option to use the result calculated by e-GGRT or enter your own result by clicking on one of the following:

- "Use the calculated result rounded."
- "Enter my own result (value will be rounded)". If you clicked this button, you must enter an alternate value that will be used in your report.

After you have completed all required fields, select "FINISHED", you will then be returned to the Subpart II overview screen. The status for this anaerobic process should say "Complete", If the status says "Incomplete" then you must go back into "GHG INFO" for that process and complete the data entry.

From this page, check to make sure the status of all anaerobic processes are complete. If not, open the "Incomplete" processes and fill out the missing information.

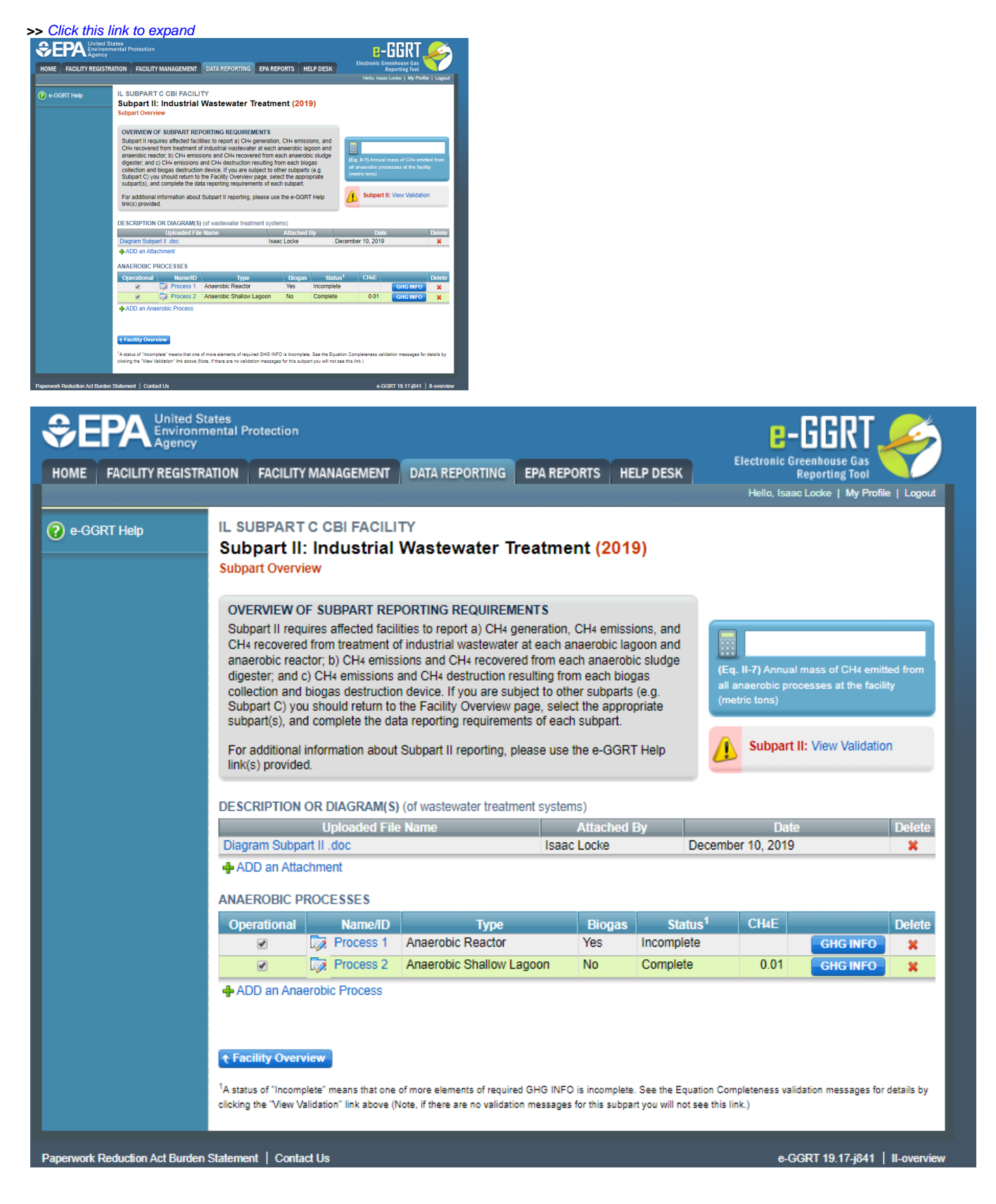

On the Subpart Overview page e-GGRT will display the methane emission  $(CH_4E)$ , which is the Equation II-3 or II-6 result- for each anaerobic process without or with recovery, respectively. e-GGRT will also display the total  $CH_4$  emissions for subpart II for this facility, which is the result of Equation II-7. Equation II-7 is the sum of the Equation II-3 and II-6 results for all anaerobic processes at the facility. The result of Equation II-7 is displayed in the blue calculator box in the upper right corner of the Subpart Overview page.

| IE FACILITY REG | ISTRATION FACILIT                                                                                                    | Y MANAGEMENT                                                                                                    | DATA REPORTING                                                                                                    | EPA REPORTS                                                                                                    | HELP DESK                                                           |                     | Electronic Gr<br>I<br>Hello, Isaad                         | eenhouse Gas<br>Reporting Tool<br>: Locke   My Profile          | e   Lo              |
|-----------------|----------------------------------------------------------------------------------------------------|----------------------------------------------------------------------------------------------------|----------------------------------------------------------------------------------------------------|----------------------------------------------------------------------------------------------------|---------------------------------------------------------------------|---------------------|------------------------------------------------------------|-----------------------------------------------------------------|---------------------|
| ⊱GGRT Help      | IL SUBPAR<br>Subpart I<br>Subpart Over<br>OVERVIEW<br>Subpart II rec                                                 | T C CBI FACILI<br>1: Industrial<br>view<br>OF SUBPART REI<br>quires affected faci<br>d from treatment (                                       | TY<br>Wastewater Tr<br>PORTING REQUIREME<br>lities to report a) CH4 get<br>i industrial wastewater                                                                   | eatment (2)<br>INTS<br>Ineration, CH4 en                                                                                 | D19)                                                                |                     |                                                            |                                                                 |                     |
|                 | anaerobic rea<br>digester; and<br>collection an<br>Subpart () y<br>subpart(s), ai<br>For additiona<br>link(s) provid | actor; b) CH4 emissions<br>c) CH4 emissions<br>d biogas destructio<br>ou should return to<br>nd complete the da<br>l information about<br>ed. | sions and CH4 recovere<br>and CH4 destruction res<br>n device. If you are subj<br>the Facility Overview pi<br>ta reporting requiremen<br>t Subpart II reporting, pla | I from each anae<br>ulting from each<br>ect to other subp<br>age, select the ap<br>ts of each subpar<br>ease use the e-G | robic sludge<br>biogas<br>arts (e.g.<br>propriate<br>t.<br>GRT Help | (Eq<br>all a<br>(me | . II-7) Annual<br>Inaerobic pro<br>tric tons)<br>Subpart I | mass of CH4 emitt<br>cesses at the facili<br>II: View Validatio | ted fro<br>ity<br>N |
|                 | DESCRIPTION                                                                                                    | OR DIAGRAM(S                                                                                                    | ) (of wastewater treatme                                                                                                    | ent systems)                                                                                                    |                                                                     |                     |                                                            |                                                                 |                     |
|                 | Disgram Subr                                                                                                    | Uploaded File Name                                                                                                    |                                                                                                    |                                                                                                    | Attached By                                                         |                     | Date<br>December 10, 2019                                  |                                                                 | Del                 |
|                 | ADD an Att                                                                                                    | achment                                                                                                    |                                                                                                    | ISdat LULKe                                                                                                    |                                                                     | Decembe             | 31 10, 2019                                                |                                                                 |                     |
|                 | •                                                                                                    | PROCESSES                                                                                                    |                                                                                                    |                                                                                                    |                                                                     |                     |                                                            |                                                                 |                     |
|                 | ANAEROBIC I                                                                                                    |                                                                                                    | Type                                                                                                    | Direct                                                                                                    | as St                                                               | atus <sup>1</sup>   | CH4E                                                       |                                                                 | Dele                |
|                 | ANAEROBIC<br>Operational                                                                                             | Name/ID                                                                                                    |                                                                                                    | BIOG                                                                                                    |                                                                     |                     |                                                            | GHG INFO                                                        | ×                   |
|                 | ANAEROBIC                                                                                                    | Name/ID                                                                                                    | Anaerobic Reactor                                                                                                    | Yes                                                                                                    | Incomp                                                              | lete                |                                                            |                                                                 |                     |
|                 | ANAEROBIC                                                                                                    | Name/ID<br>Process 1                                                                                                    | Anaerobic Reactor<br>Anaerobic Shallow La                                                                                                    | goon No                                                                                                    | Comple                                                              | lete<br>ete         | 0.01                                                       | GHG INFO                                                        | 8                   |

|                  | nited States<br>nvironmental Protection<br>gency                                 |                                                                                                    |                                                                                                    |                                                                                                    |                                                                                                    |                                                                                                    |                         | e-GGRT 🛹                                                |                                                              |                       |
|------------------|----------------------------------------------------------------------------------|----------------------------------------------------------------------------------------------------|----------------------------------------------------------------------------------------------------|----------------------------------------------------------------------------------------------------|----------------------------------------------------------------------------------------------------|----------------------------------------------------------------------------------------------------|-------------------------|---------------------------------------------------------|--------------------------------------------------------------|-----------------------|
| OME FACILITY REG | ISTRATION                                                                        | FACILITY                                                                                                    | MANAGEMENT                                                                                                    | DATA REPORTING                                                                                                    | EPA REPORTS                                                                                                    | HELP DESH                                                                                                    | C E                     | lectronic Gr<br>F                                       | eenhouse Gas 🔉<br>Reporting Tool                             |                       |
|                  |                                                                                  |                                                                                                    |                                                                                                    |                                                                                                    |                                                                                                    |                                                                                                    |                         | Hello, Isaac                                            | Locke   My Profil                                            | e   Logo              |
| e-GGRT Help      | IL SU<br>Sub<br>Subp                                                             | JBPART (<br>) part II:<br>art Overvie                                                                                                    | C CBI FACIL<br>Industrial                                                                                                    | ITY<br>Wastewater Ti                                                                                                    | reatment <mark>(</mark> 2                                                                                                    | 2019)                                                                                                    |                         |                                                         |                                                              |                       |
|                  | OVE<br>Sub)<br>CH4<br>anat<br>dige<br>colle<br>Sub<br>Sub<br>Sub<br>For<br>link( | RVIEW OF<br>part II requi<br>recovered<br>erobic react<br>ster; and c)<br>ection and b<br>part C) you<br>part(s), and<br>additional in<br>s) provided | SUBPART RE<br>ires affected fac<br>from treatment<br>tor; b) CH4 emissions<br>iogas destructio<br>should return to<br>complete the da<br>nformation about | PORTING REQUIREM<br>ilities to report a) CH4 g<br>of industrial wastewater<br>sions and CH4 recover<br>and CH4 destruction re<br>on device. If you are sub<br>to the Facility Overview p<br>ata reporting requireme<br>t Subpart II reporting, p | ENTS<br>eneration, CH4 e<br>at each anaerol<br>dofrom each ana<br>sulting from eac<br>oject to other sub<br>boage, select the a<br>nts of each subp<br>lease use the e-to<br>ent systems) | emissions, and<br>bic lagoon and<br>aerobic sludge<br>h biogas<br>parts (e.g.<br>appropriate<br>art.<br>GGRT Help | (Eq.<br>all air<br>(met | II-7) Annual<br>naerobic prod<br>ric tons)<br>Subpart I | mass of CH4 emit<br>besses at the facil<br>I: View Validatio | ted from<br>ity<br>in |
|                  | Diag                                                                             | Uploaded File Name                                                                                                    |                                                                                                    |                                                                                                    | Attac                                                                                                    | Attached By                                                                                                    |                         | Date<br>December 10, 2019                               |                                                              | Dele                  |
|                  |                                                                                  | )D an Attac<br>EROBIC PR                                                                                                    | hment<br>ROCESSES<br>Name/ID                                                                                                    | Туре                                                                                                    | Bio                                                                                                    | ogas St                                                                                                    | atus <sup>1</sup>       | CH4E                                                    |                                                              | Dele                  |
|                  | Оре                                                                              |                                                                                                    | Process 1                                                                                                    | Anaerobic Reactor                                                                                                    | Yes                                                                                                    | Incomp                                                                                                    | lete                    |                                                         | GHG INFO                                                     | ×                     |
|                  | Opt                                                                              | <ul> <li>✓</li> <li>✓</li> </ul>                                                                                                    | Process 1 Process 2                                                                                                    | Anaerobic Reactor<br>Anaerobic Shallow L                                                                                                    | Yes No                                                                                                    | Comple                                                                                                    | olete<br>ete            | 0.01                                                    | GHG INFO<br>GHG INFO                                         | ×                     |